## Subcontractor

## Subcontractor Confirms Payment Reported by Prime

Subcontractor can successfully confirm payment reported by prime contractor

## Step Detail

- 1. From the Subcontractor Dashboard click on the Total number of Incomplete Audits
- 2. Click "Incomplete" status for the audit period and contract to confirm payment.
- 3. Click "Confirm payment received" under Action Required column in the Compliance Audit

Actions section.

- 4. Click "Correct" radio button to confirm the amount of payment is correct.
- 5. Enter Payment Date
- 6. Select the option that matches payment made in accordance with the organization's prompt

payment policy.

- 7. Select Partial Payment or Paid in Full.
- 8. Click on information correct and accurate acknowledgement checkbox.
- 9. Click the "Save" button.